# Gmail とパスワード

yy\_y\_ja\_jp

2022-05-21

#### Debian でメールを使う(特に送る)機会

- キーサイン
- バグ報告
- 投票 ( Debian 公<mark>式開</mark>発者 )
- ...

Web メール以外を使うこともあったりする

#### Google 曰く "安全性の低いアプリ"

#### Gmail は最近までメールクライアントから Google アカウン トのユーザー名とパスワードでアクセスする設定ができて いた

今2022年5月現在は新たな有効化ができない

https://myaccount.google.com/security?hl=ja

#### 安全性の低いアプリのアクセス

安全性の低いログイン技術を使用するアプリやデバイスによるアカウン トへのアクセスを許可しているため、アカウントが脆弱になっていま す。アカウントのセキュリティを強化するため、この設定が使用されて いない場合は自動的に無効になります。

2022 年 5 月 30 日より、この設定は利用できなくなります。詳細

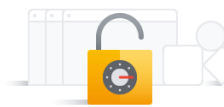

>

🕛 オン

#### (有効化済みアカウントでの表示)

#### 2022 年 5 月 30 日より、この設定は利用できなく なります。

#### "安全性の低いアプリと Google アカウント"

https://support.google.com/accounts/answer/6010255?hl=ja

#### 安全性の低いアプリと Google アカウント

アカウントを安全に保つため、2022 年 5 月 30 日より、Google は、ユーザー名とバスワードのみで Google アカウントにログインするサードパーティ製のアプリとデバイスについてサポートを終了いたし ます。

この期限は、Google Workspace または Google Cloud Identity のお客様には適用されません。これらのお 客様への適用日は、Workspace のブログで後日お知らせいたします。

詳しくは、下記のとおりです。

Apple デパイスでのログインに関する注意事項。Google アカウントにユーザー名とパスワードのみを使 用して最近ログインしていない場合は、2022 年 2 月 28 日以降、Google アカウントの種類を使用する新 しいログイン操作しか行えません。最近ログインした場合は、2022 年 5 月 30 日まで、ユーザー名とパ スワードを使用して Google アカウントに引き続きログインできます。

アカウントを安全に保つため、2022 年 5 月 30 日 より、Google は、ユーザー名とパスワードのみで Google アカウントにログインするサードパーティ 製のアプリとデバイスについてサポートを終了いた します。

https://support.google.com/accounts/answer/185833?hl=ja

#### アプリ パスワードでログインする

ヒント: アプリ パスワードは推奨されておらず、ほとんどの場合は不要です。アカウントの安全性を保つには、 「Google でログイン」機能を使用してアプリを Google アカウントに接続します。

アプリ パスワードとは、安全性の低いアプリやデバイスに Google アカウントへのアクセスを許可する 16 桁の パスコードです。アプリ パスワードは 2 段階認証プロセスを有効にしているアカウントでのみ使用できます。

- アカウントパスワードのアプリ向け代替
- Google は推奨していない
- Googleは「Googleでログイン」機能(OAuth認証)を 推奨 – メールクライアントが対応している必要がある
- アプリ パスワードを Google アカウントで使うには "2
   段階認証プロセス"の有効化が必須

# "2 段階認証プロセス"

https://support.google.com/accounts/answer/185839

#### 2段階認証プロセスを有効にする

2 段階認証プロセス(2 要素認証プロセスとも呼ばれます)は、パスワードが盗まれた場合に備えてアカウント のセキュリティを強化するものです。2 段階認証プロセスを設定すると、アカウントへのログインは、次のもの を使って2 段階で行うことになります。

- 自分が把握している情報(パスワードなど)
- 自分が持っているもの(お使いのスマートフォンなど)

2 段階認証プロセス (2 要素認証プロセスとも呼ば れます)は、パスワードが盗まれた場合に備えてア カウントのセキュリティを強化するものです。2 段 階認証プロセスを設定すると、アカウントへのログ インは、次のものを使って 2 段階で行うことにな ります。

- 自分が把握している情報(パスワードなど)
- 自分が持っているもの(お使いのスマート フォンなど)

https://myaccount.google.com/security?hl=ja

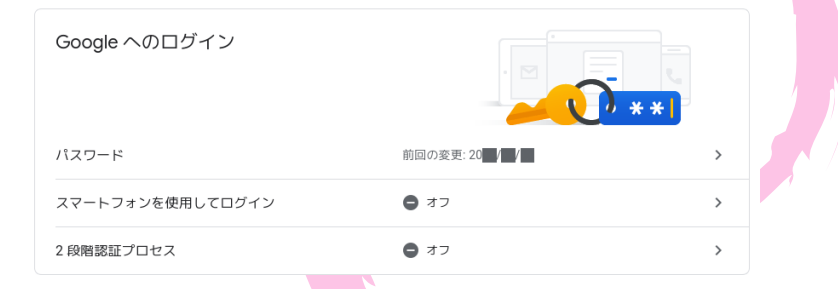

#### 2段階認証プロセスを有効化してみる

#### https:

//myaccount.google.com/signinoptions/two-step-verification

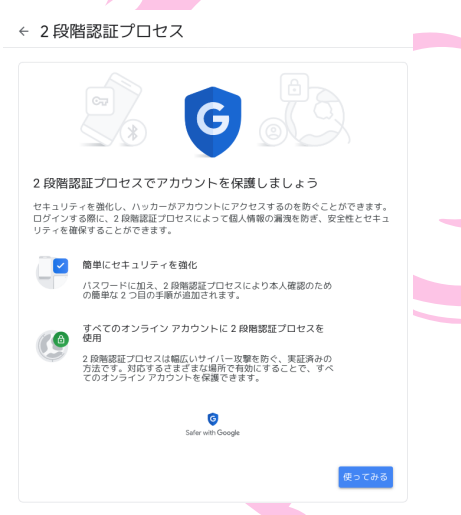

https:

//myaccount.google.com/signinoptions/two-step-verification

| ← 2段階認証プロセス                                                                               |   |
|-------------------------------------------------------------------------------------------|---|
| ⓐ ⑧ < ∞                                                                                   |   |
| 電話番号の設定                                                                                   |   |
| 使用する電話番号を選択してください。                                                                        |   |
| *                                                                                         |   |
| Google はこの番号をアカウントのセキュリティ領源にのみ使用します。<br>Google Yore 番号は使用しないでください。<br>データ通信料金なかかる場合があります。 |   |
| コードの取得方法                                                                                  |   |
| ● テキストメッセージ (資声通話)                                                                        |   |
| 他のオプションを表示                                                                                |   |
| 手順1/3 次                                                                                   | ~ |
|                                                                                           |   |

電話がデフォルトらしい

https:

//myaccount.google.com/signinoptions/two-step-verification

| 電話番号の設定                                                                                    |  |
|--------------------------------------------------------------------------------------------|--|
| 使用する電話番号を選択してください。                                                                         |  |
| • -                                                                                        |  |
| Google はこの番号をアカウントのセキュリティ保護にのみ使用します。<br>Google Vaice 着切は使用しないでください。<br>ゲータ通信料色なかかな最合がおります。 |  |
| コードの取得方法                                                                                   |  |
| <ul> <li>テキストメッセージ</li> <li>音声通話</li> </ul>                                                |  |
| 他のオプションを表示                                                                                 |  |
| セキュリティ キー<br>ログインに使用する小さな物理デバイスです                                                          |  |
| Google からのメッセージ                                                                            |  |

- 電話
- セキュリティ キー ハードウェアキー
- "Google からのメッセージ" − スマートフォン ( 電話)

https:

//myaccount.google.com/signinoptions/two-step-verification

← 2段階認証プロセス

|                                 | © C (                  |    |
|---------------------------------|------------------------|----|
| 利用できるかの確<br>Google から 0 <b></b> | 認<br>に確認コードが音声で通知されます。 |    |
| コードの入力                          |                        |    |
| 受け取れなかった場合: 再                   | 送信                     |    |
| 戻る                              | 手順 2 / 3               | 次へ |
|                                 |                        |    |

https:

//myaccount.google.com/signinoptions/two-step-verification

← 2段階認証プロセス

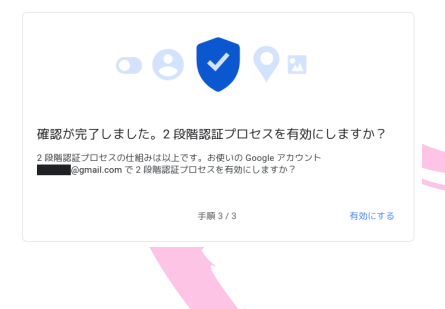

https:

//myaccount.google.com/signinoptions/two-step-verification

← 2段階認証プロセス

2 段階認証プロセスは 2022/ / より有効になっています

利用できる 2 つ目の手順

ハスワードの入力後、2つ目の手順によって、ご自身のログインであることを確認できます。詳細 注:2段階認証プロセスのもう1つの方法として、対象スマートフォンで Google アカウントにログイン した場合に Google からのメッセージが利用できるようになります。

音声またはテキスト メッセージ (デフォルト) ⑦

・ 確認済み コードは音声メッセージで送信されます。 . . .

2 つ目の手順を追加してログインを確認する

追加のバックアップ手順をセットアップして、別の手順が使用できない時でもログインできるようにし ます。

> **パックアップ コード** この印刷用の 1 回限りのパスコードを利用すると、旅行中などスマートフォ ンが手元にないときにもログインすることができます。

Google からのメッセージ

https://myaccount.google.com/security?hl=ja

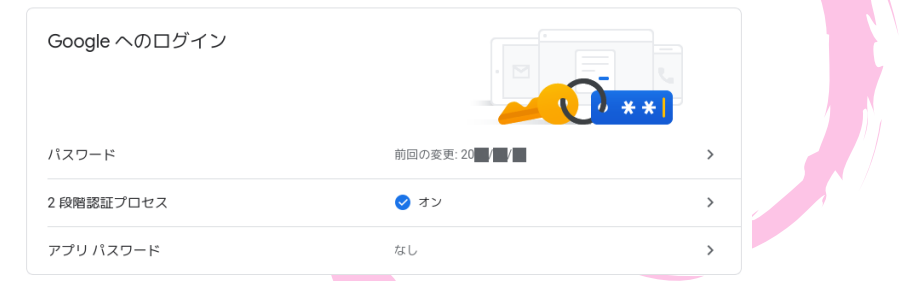

2 段階認証プロセスを<mark>有効</mark>化して選べるようになったア プリ パスワードを使ってみる

https://myaccount.google.com/apppasswords

#### ← アプリ パスワード

アプリ パスワードを使用すると、2 段階認証プロセスに対応していないデバイス上のアプリから Google アカウントにログインできるようになります。このパスワードは一度入力すれば、以降は覚えて おく必要はありません。詳細

アプリ パスワードがありません。

アプリ パスワードを生成するアプリとデバイスを選択してください。

アプリを選択 マ デバイスを選択 マ

#### このパスワードは一度入力すれば、以降は覚えてお く必要はありません。

#### https://myaccount.google.com/apppasswords

#### ← アプリ パスワード

アプリバスワードを使用すると、2級備認証プロセスに対応していないデバイス上のアプリから Google アカウントにログインできるようになります。このバスワードは一度入力すれば、以降は覚えて おく必要はありません。 詳細

| アプリ バスワードがありません。 |                  |     |    |  |
|------------------|------------------|-----|----|--|
| アプリ パスワードを生成する   | アプリとデバイスを選択してくだる | さい。 |    |  |
| メール・             | デバイスを選択          |     |    |  |
|                  | iPhone           |     |    |  |
|                  | iPad             |     | 生成 |  |
|                  | BlackBerry       |     |    |  |
|                  | Мас              |     |    |  |
|                  | Windows Phone    |     |    |  |
|                  | Windows パソコン     |     |    |  |
|                  | その他(名前を入力)       |     |    |  |

https://myaccount.google.com/apppasswords

#### ← アプリ パスワード

アプリ パスワードを使用すると、2 段階認証プロセスに対応していないデバイス上のアプリから Google アカウントにログインできるようになります。このパスワードは一度入力すれば、以降は覚えて おく必要はありません。詳細

アプリパスワードがありません。 アプリパスワードを生成するアプリとデバイスを選択してください。 例: Xbox の YouTube X 生成

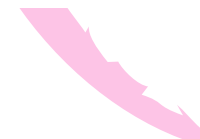

https://myaccount.google.com/apppasswords

| 生成されたアプリ パスワード                 |                                                                                                |   |
|--------------------------------|------------------------------------------------------------------------------------------------|---|
|                                | お使いのデバイスのアプリ パスワード                                                                             |   |
|                                | wupq hoix blxl eifk                                                                            |   |
|                                | 使い方                                                                                            |   |
| Email<br>securesally@gmail.com | 設定しようとしているアプリケーションま<br>たはデバイスの Google アカウントの設定画<br>面を開きます。パスワードを上に表示され<br>ている16 すっのパスワードに開き始きま | 4 |
| Pessword                       | す。<br>このアプリ パスワードは、通常のパスワー<br>ドと同様に Google アカウントへの完全なア                                         |   |
|                                | クセス権が付与されます。このパスワード<br>を覚えておく必要はないので、メモしたり<br>誰かと共有したりしないでください。                                |   |
|                                | 完了                                                                                             |   |

このアプリ パスワードをメールクライアントでアカウン トパスワードの代わりに保存して使う 今のところ Web で Google アカウントにログインするとき 2 段階認証になる以外の使い勝手は基本的に変わらないはず

| https:/ | //myaccount.go | ogle.com/appp | asswords |   |   |
|---------|----------------|---------------|----------|---|---|
|         | アプリ パスワード      |               |          |   |   |
|         | 名前             | 作成日           | 最終使用日    |   | 7 |
|         | Debian のメール    |               | -        | Î |   |
|         | アプリ パスワードを生成する | るアプリとデバイスを選択し | てください。   |   |   |
|         | アプリを選択         | ▼ デバイスを選択     | ~        |   |   |

生成

#### 保存したはずだということでもう見られない

https:

//myaccount.google.com/signinoptions/two-step-verification

← 2段階認証プロセス

2 段階認証プロセスは 2022/ / より有効になっています

利用できる 2 つ目の手順

ハスワードの入力後、2つ目の手順によって、ご自身のログインであることを確認できます。詳細 注:2段階認証プロセスのもう1つの方法として、対象スマートフォンで Google アカウントにログイン した場合に Google からのメッセージが利用できるようになります。

音声またはテキスト メッセージ (デフォルト) ⑦

・ 確認済み コードは音声メッセージで送信されます。 . . .

2 つ目の手順を追加してログインを確認する

追加のバックアップ手順をセットアップして、別の手順が使用できない時でもログインできるようにし ます。

> **パックアップ コード** この印刷用の 1 回限りのパスコードを利用すると、旅行中などスマートフォ ンが手元にないときにもログインすることができます。

Google からのメッセージ

#### https:

//myaccount.google.com/signinoptions/two-step-verification

#### 2 つ目の手順を追加してログインを確認する 追加のパックアップ手順をセットアップして、別の手順が使用できない時でもログインできるようにし ます。 × この印刷用の1回腸りのパスコードを利用すると、旅行中などスマートフォ ンが手元にないときにもログインすることができます。 Google からのメッセージ Google からのメッセージを受信するには、スマートフォンで Google アカウ 新しいデバイスでパスワードを入力すると、ログイン溶みのすべてのスマー トフォンに Google からメッセージが送信されます。そのうちのいずれかを タップして確認します。 メッセージに対応しているどのデバイスにも現在ログインしていません。 認証システム アプリ スマートフォンがオフラインの場合でも、 提びシステル アプリを使って確認 コードを料金なしで取得できます。Android と iPhone に対応しています。 セキュリティ キー 0-セキュリティキーは、安全にログインできるようにする認証方法です。ス マートフォンの組み込みのキー、Bluetooth を介して使用するキー、パソコン の USB ポートに直接捕すエーがあります。

2 つ目の手順が不要なデバイス

お使いのパソコンのような信頼できるデバイスでは 2 つ目の手順をスキップできます。

#### 電話・ハードウェアキー以外の<mark>選択肢</mark>が増える

#### Google アカウント "認証システム アプリ"

https:

//myaccount.google.com/signinoptions/two-step-verification

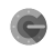

認証システム アプリ

スマートフォンがオフラインの場合でも、認証システム アプリを使って確認 コードを料金なしで取得できます。Android と iPhone に対応しています。

スマートフォンがオフラインの場合でも、認証シス テム アプリを使って確認コードを料金なしで取得 できます。Android と iPhone に対応しています。 実はスマートフォンでなくてもよいのでやってみる

### Google アカウント "認証システム アプリ"

https:

//myaccount.google.com/two-step-verification/authenticator

← 認証システム アプリ

テキスト メッセージを受信する代わりに、認証システム アプリから確認コードを取得します。スマートフォンが オフラインでも利用できます。

まず、Google 認証システムを Google Play ストアまたは iOS App Store からダウンロードします。

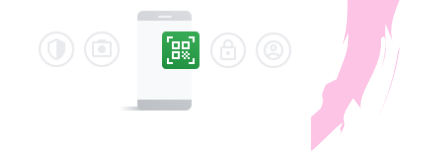

+ 認証システムを設定

まず、Google 認証システムを Google Play ストアま たは *iOS App Store* からダウンロードします。 "Google 認証システム (Google Authenticator)" アプリのこ

とを指してはいる

# Google アカウント 認証システム アプリの設定

https:

//myaccount.google.com/two-step-verification/authenticator

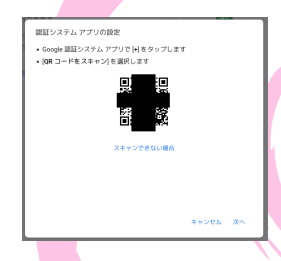

- Google 認証システム アプリで [+] をタップします
- [QR コードをスキャン] を選択します

などと書いてあるがとりあえず無視して QR コード画像 を安全な場所に保存しておく

"スキャンできない場合"も見てみる

# Google アカウント 認証システム アプリの設定

#### https:

//myaccount.google.com/two-step-verification/authenticator

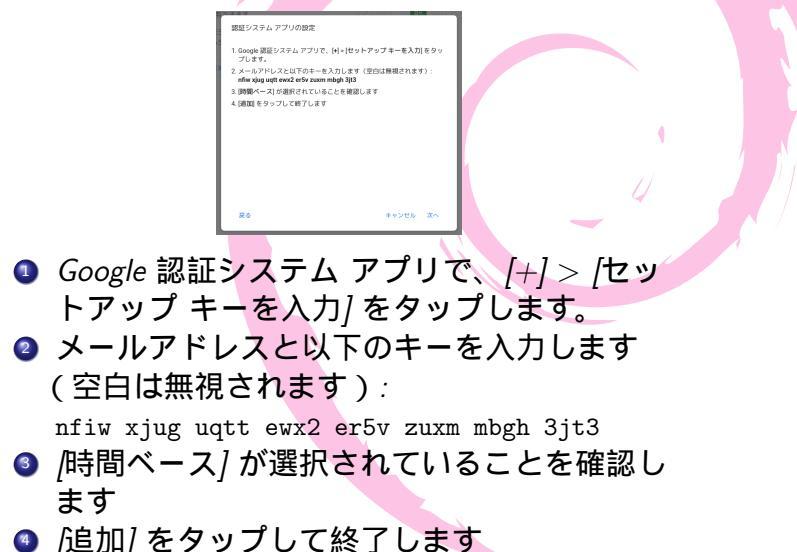

# 認証システム アプリの設定 – QR コード

```
# apt install zbar-tools
#
$ zbaring index.png
QR-Code:otpauth://totp/Google%3A*********%40gmail.com?secret=nfiwxjuguqtt
ewx2er5vzuxmmbgh3jt3&issuer=Google
scanned 1 barcode symbols from 1 images in 0.01 seconds
$
$ zbaring -q --raw index.png | sed 's/.*secret=\([[:alnum:]]*\).*/\1/'
nfiwxjuguqttewx2er5vzuxmmbgh3jt3
$
```

認証システム アプリに必要な鍵情報が URI 形式で書かれている 標準化はされてないようだが他サービスも概ね
"Google 認証システム"アプリに合わせている模様
totp - "時間ベース" (Time-based One-Time Password)
\*\*\*\*\*\*\*\*@gmail.com - "メールアドレス"アカウント名(QR コードには手入力せずとも含まれている)
nfiwxjuguqttewx2er5vzuxmbgh3jt3 - "セットアップキー"秘密鍵(base32 エンコード)
Google - サービス名

## Google アカウント 認証システム アプリの設定

https:

//myaccount.google.com/two-step-verification/authenticator

| 認証システム アプリの設定<br>アプリに表示される6桁のコー<br>コードを入力 | ドを入力してください | 4 |
|-------------------------------------------|------------|---|
| 戻る                                        | キャンセル 確認   |   |

アプリに表示される 6桁のコードを入力してください

## "認証システム アプリ"

"時間ベース" – TOTP (Time-based One-Time Password)を 実装しているソフトウェアなら互換性がある コード表示に秘密鍵は必要だがサービス名やアカウント名 は不要

```
# apt install oathtool
#
$ zbaring -q --raw index.png | sed 's/.*secret=\([[:alnum:]]*\).*/\1/' |
oathtool --totp --base32 -
789613
$ zbaring -q --raw index.png | sed 's/.*secret=\([[:alnum:]]*\).*/\1/' |
oathtool -w 10 --totp --base32 -
789613
067410
818083
260090
232806
105748
078883
190238
164080
397309
870025
$
```

# Google アカウント 認証システム アプリの設定

https:

//myaccount.google.com/two-step-verification/authenticator

| 認証システム アプリの設定<br>アプリに表示される6桁のコ | !<br> 一ドを入力してください |       |    |     |   |
|--------------------------------|-------------------|-------|----|-----|---|
| コードを入力                         |                   |       |    | - 4 |   |
| 戻る                             | :                 | キャンセル | 確認 |     | ~ |

アプリに表示される 6桁のコードを入力してくだ さい

(互換)アプリのコードを入力

### Google アカウント 認証システム アプリ

https:

//myaccount.google.com/two-step-verification/authenticator

← 認証システム アプリ

テキスト メッセージを受信する代わりに、認証システム アプリから確認 コードを取得します。スマートフォンがオフラインでも利用できます。

まず、Google 認証システムを Google Play ストアまたは iOS App Store から ダウンロードします。

| お使いの | 認証システム                    |   |
|------|---------------------------|---|
| C    | <b>認証システム</b><br>追加: たった今 | Ū |
|      | 認証システム アプリを変更             |   |
|      |                           |   |

https:

//myaccount.google.com/signinoptions/two-step-verification

#### 利用できる 2 つ目の手順

/パスワードの入力後、2つ目の手順によって、ご自身のログインであることを確認できます。詳細 注:2 段階認証プロセスのもう1つの方法として、対象スマートフォンで Google アカウントにログイン した場合に Google からのメッセージが利用できるようになります。

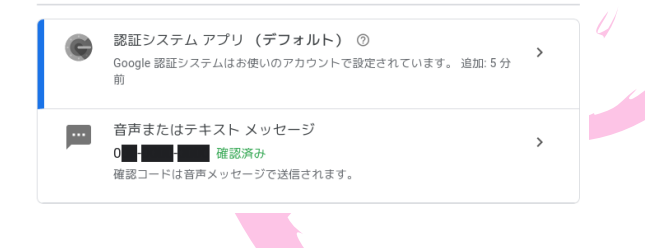

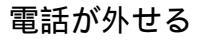

#### 認証システム アプリの鍵情報の管理

- 認証システム アプリに管理してもらう アカウント名・サービス名も保存される(アプリによる)
- QR コード画像の保存
   アカウント名・サービス名も保存される
- セットアップ キー自体をパスワードマネージャ等に 保存

#### まとめ

- メールクライアントでGmailのアカウントパスワード が使えなくなる
- Google 推奨の OAuth 認証を使うにはメールクライアン
   トの対応が必須
- 代替のアプリパスワード(Google 非推奨)を使うには
   2 段階認証プロセスが必須
- 認証システム アプリ (Authenticator) 互換ソフトウェア を使えば 2 段階認証プロセスを Debian PC でもできる
- 認証システム アプリの鍵情報の管理に気をつける